# Setting up the Weightronix Scale Indicator

(for Wayfair 210L Inbound Scanning System, using the Advantech PC with standard Cubiscan Image)

# Synopsis

- 1 Check PC IP addresses for Ethernet Port B
- 2 Set PC IP addresses for Ethernet Port B
- 3 Transfer Config file to Indicator
- 4 Calibrate the Scale

# Method

# 1 - Check PC IP addresses for Ethernet Port B

We will make sure the **Cubiscan Local Peripherals** network connection includes the subnet for the **Scale Indicator** default IP address.

On the Advantech PC Make sure the Cubiscan Local Peripherals cable is plugged into Ethernet Port B.

Type [Win]+[R] to open the Run dialog.

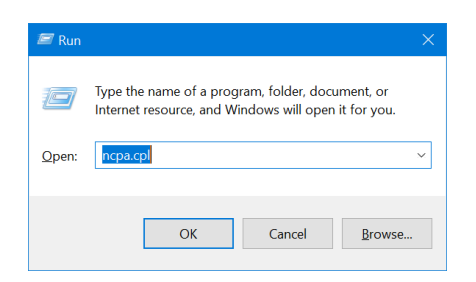

Then, type ncpa.cpl[Enter] to open the Network Connections dialog.

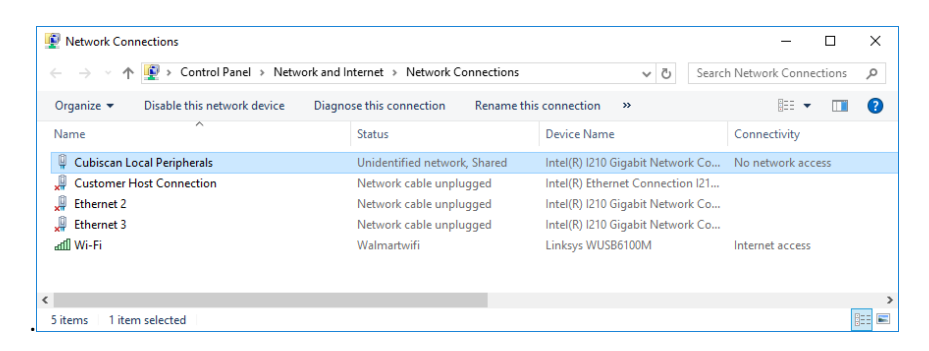

Double-click the entry that corresponds to *Ethernet Port B*, which should be called *Cubiscan Local Peripherals*. This will open the *Status* dialog for that connection. (If a cable is not connected to Port B, the *Properties* dialog with open instead.)

| 🏺 Cubiscan Loo | al Peripherals Stat | tus               | $\times$ |
|----------------|---------------------|-------------------|----------|
| General        |                     |                   |          |
| Connection     |                     |                   | -        |
| IPv4 Connec    | tivity:             | No network access |          |
| IPv6 Connec    | tivity:             | No network access |          |
| Media State:   |                     | Enabled           |          |
| Duration:      |                     | 8 days 03:10:35   |          |
| Speed:         |                     | 100.0 Mbps        |          |
| Details        |                     |                   | _        |
|                | Sent —              | Received          |          |
| Bytes:         | 3,221,273,975       | 14,235,225,366    |          |
| Properties     | Disable             | Diagnose          |          |
|                |                     | <u>C</u> lose     |          |

#### Click [Details]

| Property                | Value              |                     | ^ |
|-------------------------|--------------------|---------------------|---|
| Connection-specific DN  |                    |                     |   |
| Description             | Intel(R) I210 Giga | bit Network Connect |   |
| Physical Address        | C4-00-AD-51-7D-I   | E5                  |   |
| DHCP Enabled            | No                 |                     |   |
| Pv4 Address             | 10.1.100.50        |                     |   |
| Pv4 Subnet Mask         | 255.255.255.0      |                     |   |
| Pv4 Address             | 192.168.1.59       |                     |   |
| Pv4 Subnet Mask         | 255.255.255.0      |                     |   |
| Pv4 Default Gateway     |                    |                     |   |
| Pv4 DNS Server          |                    |                     |   |
| Pv4 WINS Server         |                    |                     |   |
| NetBIOS over Topip En   | Yes                |                     |   |
| Link-local IPv6 Address | fe80::415e:38b7:   | 98e5:9978%3         |   |
| Pv6 Default Gateway     |                    |                     |   |
| Pv6 DNS Servers         | fec0:0:0:ffff::1%1 |                     |   |
|                         | fec0:0:0:ffff::2%1 |                     | ~ |
| r                       |                    | >                   |   |

The indicated lines show the configured IP addresses for this Ethernet port. If they are exactly as shown here, click *[Close]* and continue to **3** - *Save Configuration to Scale Indicator*.

### 2 - Set PC IP addresses for Ethernet Port B

(Continued from Step 1)

Click **[Close]** on the **Network Connection Details** dialog, then click **[Properties]** on the Network Status dialog to open the *Properties* dialog for this connection.

| Cubiscar                         | n Local Pe                                 | ripherals Prope                                             | ties                            |                       |              | × |
|----------------------------------|--------------------------------------------|-------------------------------------------------------------|---------------------------------|-----------------------|--------------|---|
| Networking                       | Sharing                                    |                                                             |                                 |                       |              |   |
| Connect us                       | ing:                                       |                                                             |                                 |                       |              |   |
| 🚅 Intel                          | (R) 1210 Gig                               | gabit Network Co                                            | nnection                        |                       |              |   |
|                                  |                                            |                                                             |                                 | <u>C</u> onf          | igure        |   |
| This conne                       | ction uses t                               | the following item                                          | s:                              |                       |              | _ |
| 🗹 🌄 Cli                          | ient for Mic                               | rosoft Networks                                             |                                 |                       |              | ^ |
| 🗹 🖳 Fil                          | e and Print                                | er Sharing for Mic                                          | rosoft Ne                       | tworks                |              |   |
| 🗹 🖳 Ng                           | pcap Packe                                 | et Driver (NPCAP                                            | )                               |                       |              |   |
| 🗹 두 Qa                           | oS Packet                                  | Scheduler                                                   |                                 |                       |              |   |
|                                  | ternet Proto                               | ocol Version 4 (TO                                          | CP/IPv4)                        |                       |              |   |
| 🗌 💶 M                            | icrosoft Net                               | work Adapter Mu                                             | Itiplexor F                     | Protocol              |              |   |
| PI _ PI                          | ROFINET                                    | D protocol (DCP/                                            | LLDP)                           |                       |              | ~ |
| <                                |                                            |                                                             |                                 |                       | >            |   |
| l <u>n</u> sta                   | all                                        | <u>U</u> ninstall                                           |                                 | P <u>r</u> op         | erties       |   |
| Descriptio                       | on                                         |                                                             |                                 |                       |              |   |
| Transmis<br>wide are<br>across d | sion Contro<br>a network p<br>iverse inter | of Protocol/Intern<br>protocol that prov<br>connected netwo | et Protoco<br>ides com<br>irks. | ol. The d<br>municati | efault<br>on |   |
|                                  |                                            |                                                             |                                 |                       |              |   |

Double-click Internet Protocol Version 4 (TCP/IPv4) to open the Properties dialog.

| Internet Protocol Version 4 (TCP/IPv4)                                                                                | Properties                                                           | × |
|----------------------------------------------------------------------------------------------------|----------------------------------------------------------------------|---|
| General                                                                                                    |                                                                      |   |
| You can get IP settings assigned autor<br>this capability. Otherwise, you need to<br>for the appropriate IP settings. | natically if your network supports<br>ask your network administrator |   |
| Obtain an IP address automatical                                                                                      | у                                                                    |   |
| Use the following IP address:                                                                                         |                                                                      |   |
| IP address:                                                                                                    | 10 . 1 . 100 . 50                                                    |   |
| Subnet mask:                                                                                                    | 255 . 255 . 255 . 0                                                  |   |
| Default gateway:                                                                                                    |                                                                      |   |
| Obtain DNS server address autom                                                                                       | atically                                                             |   |
| • Use the following DNS server add                                                                                    | resses:                                                              |   |
| Preferred DNS server:                                                                                                 |                                                                      |   |
| <u>A</u> lternate DNS server:                                                                                         |                                                                      |   |
| Ualidate settings upon exit                                                                                           | Ad <u>v</u> anced                                                    |   |
|                                                                                                    | OK Cancel                                                            |   |

#### Click [Advanced]

| -                          |              |               |                 |
|----------------------------|--------------|---------------|-----------------|
| Settings DNS WINS          |              |               |                 |
| IP addresses               |              |               |                 |
| IP address                 |              | Subnet mask   |                 |
| 10.1.100.50                |              | 255.255.255.0 |                 |
| 192.168.1.59               |              | 255.255.255.0 |                 |
|                            | Add          | Edit          | Remove          |
|                            |              |               |                 |
| De <u>f</u> ault gateways: |              |               |                 |
| Gateway                    |              | Metric        |                 |
|                            |              |               |                 |
|                            |              |               |                 |
|                            | A <u>d</u> d | Edi <u>t</u>  | Re <u>m</u> ove |
|                            |              |               |                 |
| Automatic metric           |              |               |                 |
| Interface metric:          |              |               |                 |
|                            |              |               |                 |
|                            |              |               |                 |
|                            |              |               |                 |

Under *IP addresses*, if there is an entry for **192.168.1...**, close all the network-related dialogs and proceed to step **3** – *Transfer Config file to Indicator*.

Otherwise, click [Add ... ]

| TCP/IP Address | ×             |
|----------------|---------------|
| IP address:    | 192.168.1.59  |
| Subnet mask:   | 255.255.255.0 |
|                | Add Cancel    |

Enter 192.168.1.59. for *IP address* and 255.255.255.0 for the *Subnet mask*. Click [Ok]

Close all the network-related dialogs.

# 3 - Transfer Config file to Indicator

There is a configuration file for the Scale Indicator (probably stored on the Advantech PC) that contains most of the settings we will need (i.e. for Wayfair). We will load the configuration file into ZTools and then transfer the settings to the Scale Indicator.

Using the Advantech PC, open the pre-installed ZTools app.

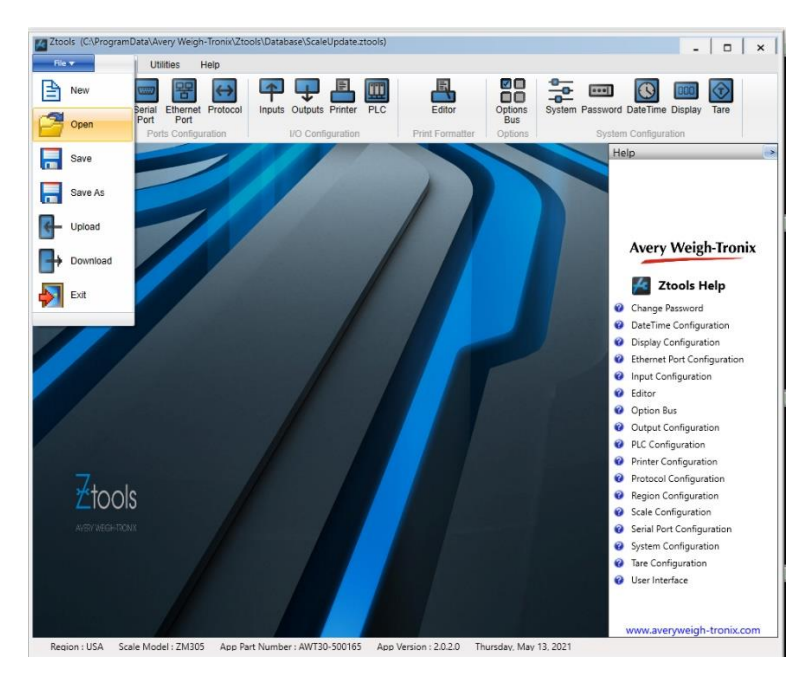

Click File, Open.

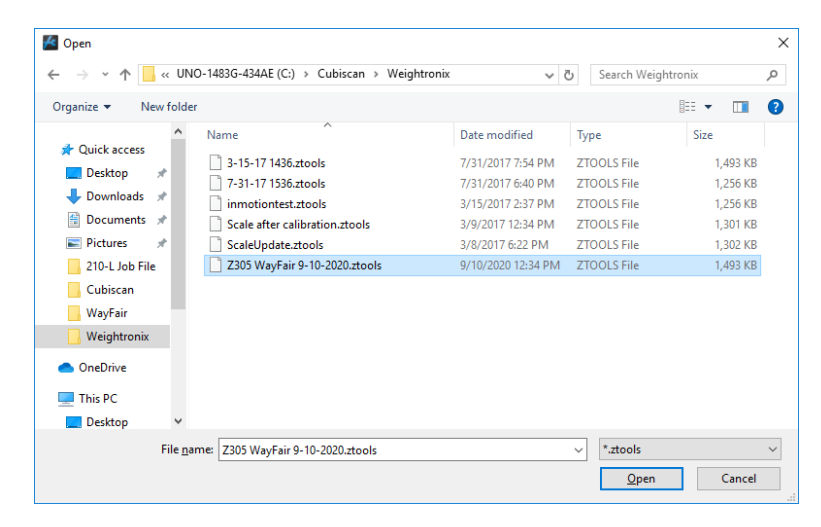

Choose the appropriate (Wayfair) config file, which may exist in the **\Cubiscan\Weightronix** folder.

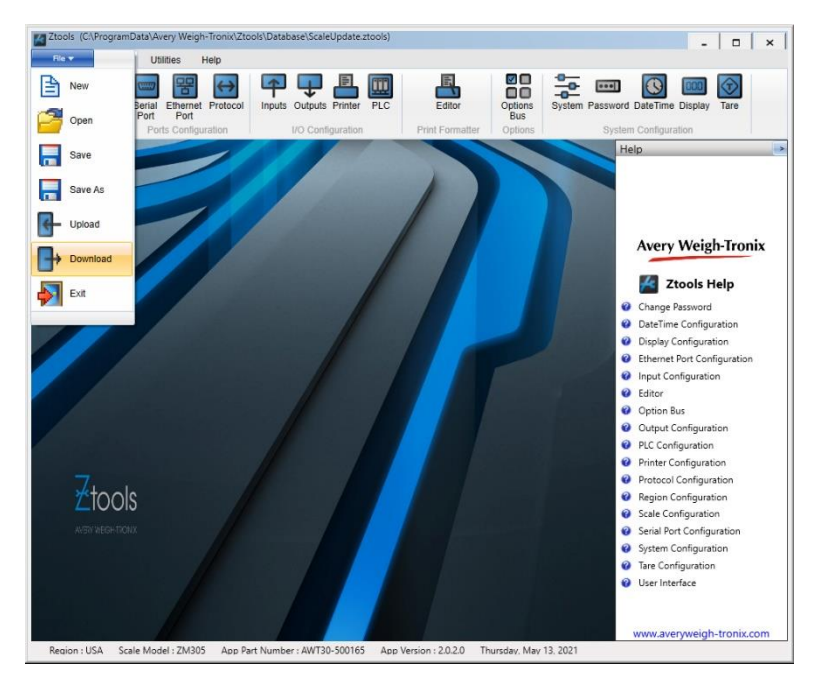

Click File, Download.

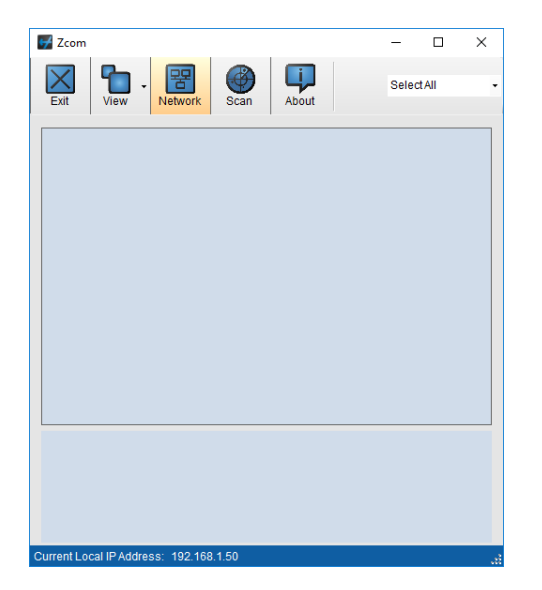

The **Zcom** dialog will appear. There will likely be no Indicators shown.

Click the *Nework* icon.

| Select IP Address          | ×    | < |
|----------------------------|------|---|
| Multiple IP Addreses Detec | ted. |   |
| 10.1.100.52                |      |   |
| 169.254.188.124            |      |   |
| 10 41 7 95                 |      |   |
| 10.1.100.50                |      |   |
| 192.168.0.50               |      |   |
| 192.168.1.50               |      |   |
|                            |      |   |
|                            |      |   |
|                            |      |   |
|                            |      |   |
|                            |      |   |
|                            |      |   |
|                            |      |   |
|                            |      |   |
|                            |      |   |
| Cancel                     | OK   |   |
|                            |      |   |

The Select IP Address dialog will appear. It will likely show multiple IP addresses.

Select one that starts with 192.168.1. Click OK.

| Zcom                                  | -     |      | ×  |
|---------------------------------------|-------|------|----|
| Exit View Network Scan About          | Selec | tali | ·  |
| Scan                                  |       |      |    |
|                                       |       |      |    |
|                                       |       |      |    |
|                                       |       |      |    |
|                                       |       |      |    |
|                                       |       |      |    |
|                                       |       |      |    |
|                                       |       |      |    |
| Current Local IP Address: 10.1.100.50 |       |      | ai |

Click the *Scan* icon.

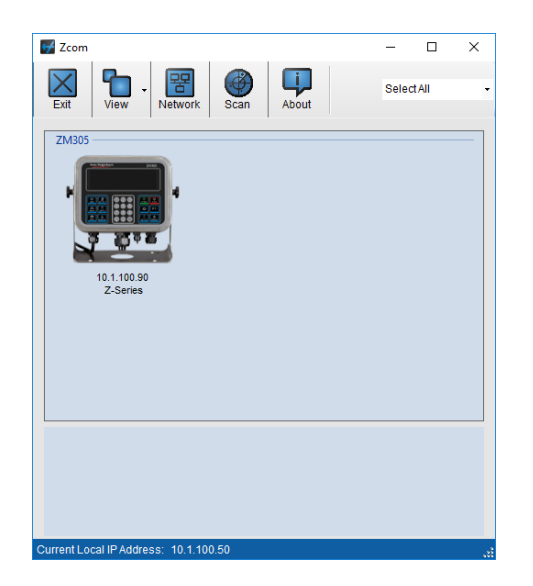

An icon should appear which represents the Scale Indicator and its current IP address of **192.168.1.50**.

#### Double-Click it.

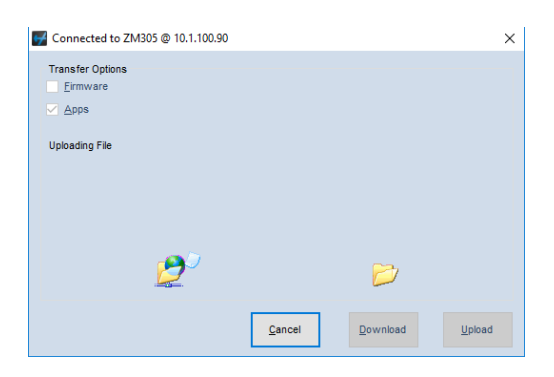

The settings in the ZTool app will be transferred to the Scale Indicator, and the IP Address of the Scale Indicator will be updated.

The Scale Indicator is now configured (for Wayfair).

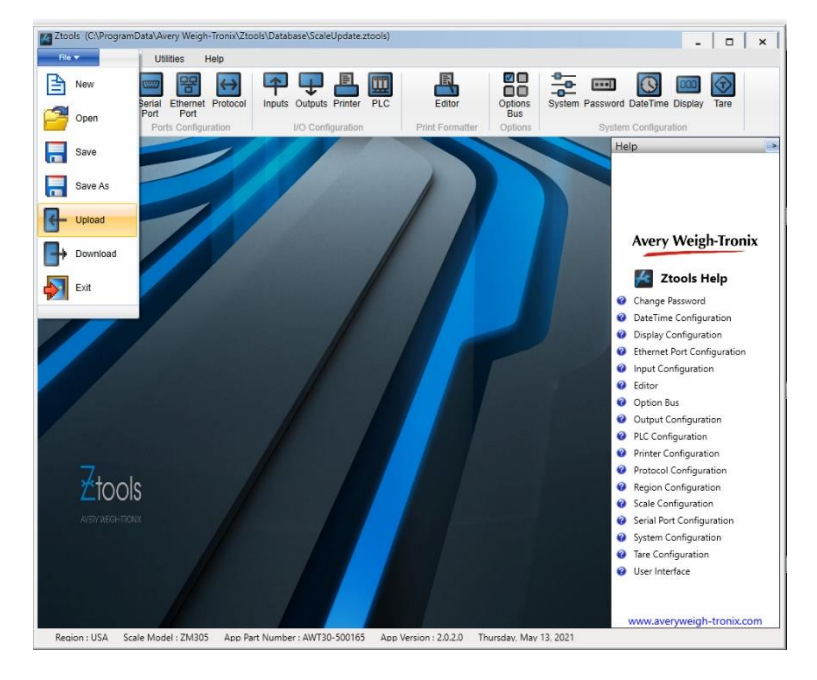

We need to re-connect to the Scale Indicator at its new IP Address. Click File, Upload.

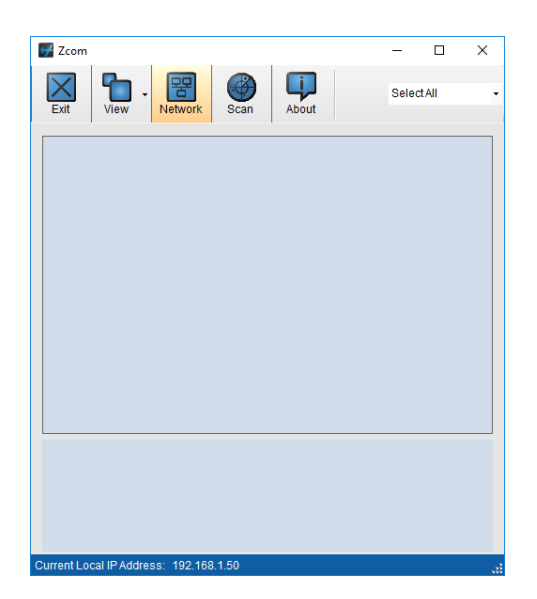

The Zcom dialog will appear with a Scale Indicator, but it is the one with the old IP Address.

Click the *Nework* icon.

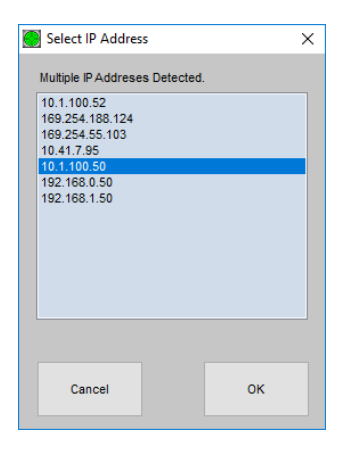

The Select IP Address dialog will appear. It will likely show multiple IP addresses.

Select one that starts with **10.1.100**. Click **OK**.

| 🚰 Zcom                   |            |      |          | -      |     | × |
|--------------------------|------------|------|----------|--------|-----|---|
|                          |            |      | <b>I</b> |        |     |   |
| Evit View                |            | Scan | About    | Select | All | - |
|                          |            | ocan | About    |        |     |   |
|                          |            | Sc.  |          |        |     |   |
|                          |            | Sc   | an       |        |     |   |
|                          |            |      |          |        |     |   |
|                          |            |      |          |        |     |   |
|                          |            |      |          |        |     |   |
|                          |            |      |          |        |     |   |
|                          |            |      |          |        |     |   |
|                          |            |      |          |        |     |   |
|                          |            |      |          |        |     |   |
|                          |            |      |          |        |     |   |
|                          |            |      |          |        |     |   |
|                          |            |      |          |        |     |   |
|                          |            |      |          |        |     |   |
|                          |            |      |          |        |     |   |
|                          |            |      |          |        |     |   |
|                          |            |      |          |        |     |   |
|                          |            |      |          |        |     |   |
|                          |            |      |          |        |     |   |
| Current Local IP Address | 10 1 100 5 | 0    |          |        |     |   |
|                          |            |      |          |        |     |   |

Click the *Scan* icon.

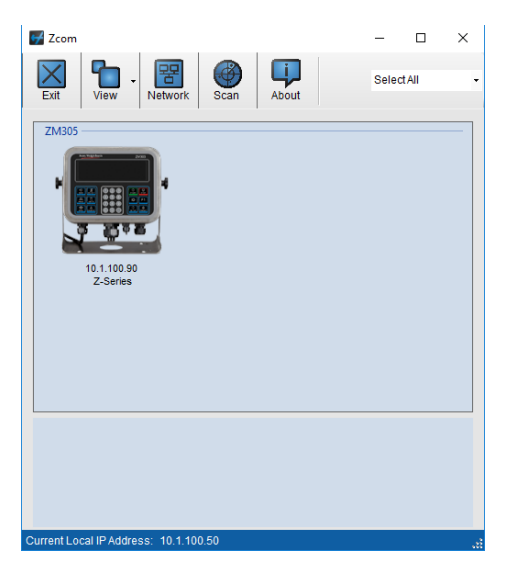

An icon should appear which represents the Indicator at its new IP address of 10.1.100.50. Double-Click it.

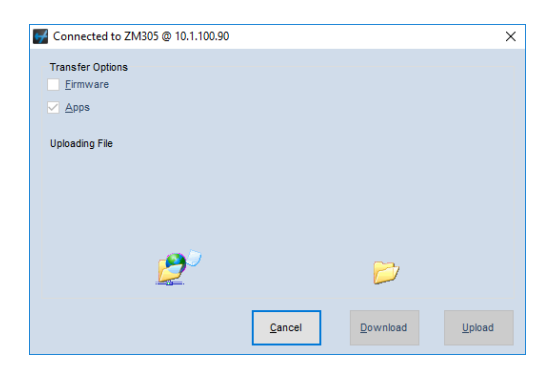

The current settings in the Scale Indicator will be transferred again from the Scale Indicator to the ZTools app. The IP Address of the Scale Indicator was successfully changed.

# 4 - Calibrate the Scale

{ this section under construction }

Set Zero

Set Span, press [select] until "Save"

Save, [units] to change No to Yes, then [zero]